# 浸水想定等確認方法 《マップナビおおさか》

マップナビおおさか

(<u>https://www.mapnavi.city.osaka.lg.jp/webgis/index.html</u>)

文字のみで案内していた行政情報を地図に関連付けて視覚 的に表現した大阪市の地図情報サイト

避難場所(水害時避難ビル等)や災害時避難所の場所情報、 河川別の氾濫時の浸水想定、南海トラフ巨大地震の際の津波 浸水想定、上町断層帯地震時の震度予測などの確認が可能と なっています。

浸水想定等確認手順

トップページ

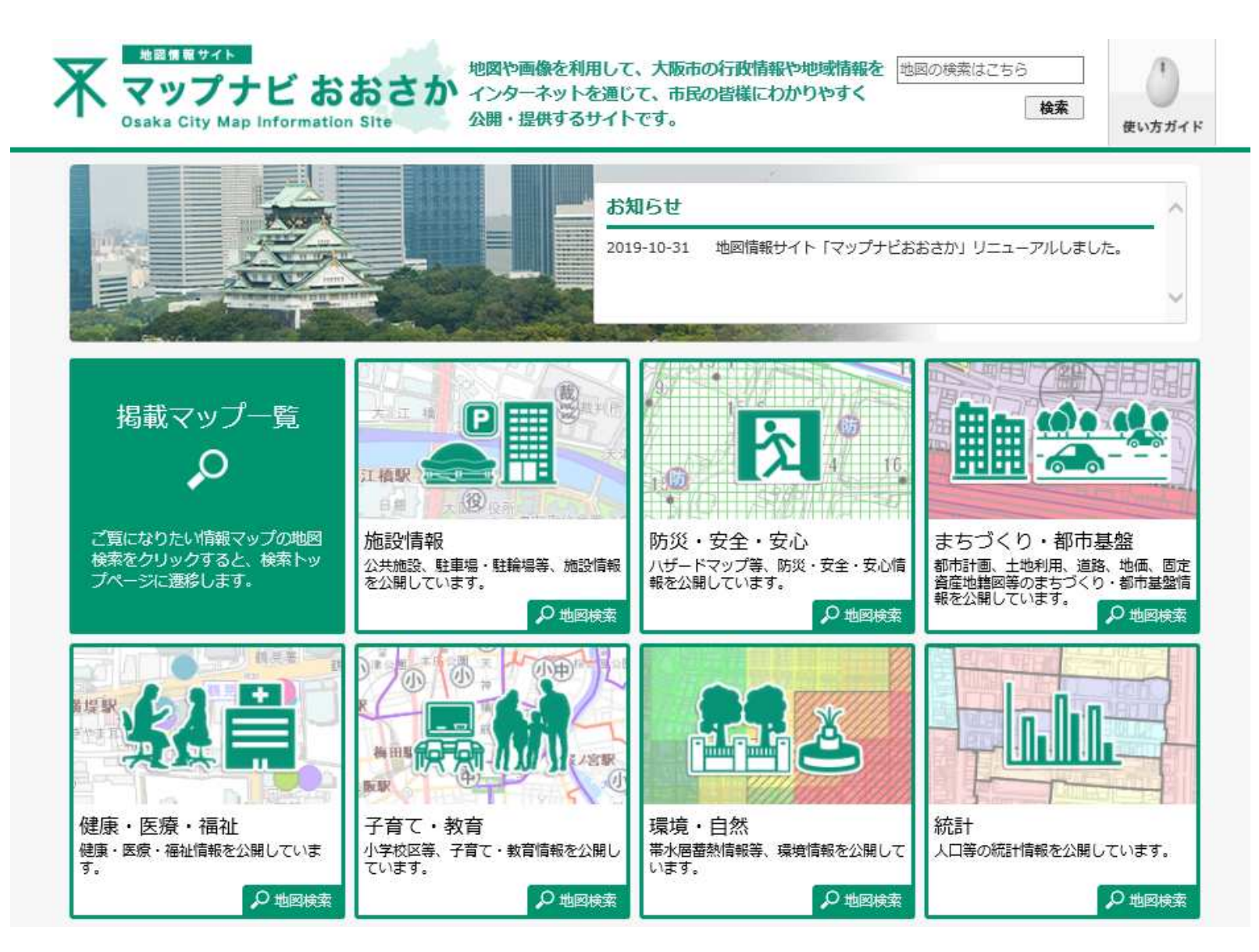

### 「防災・安全・安心」選択

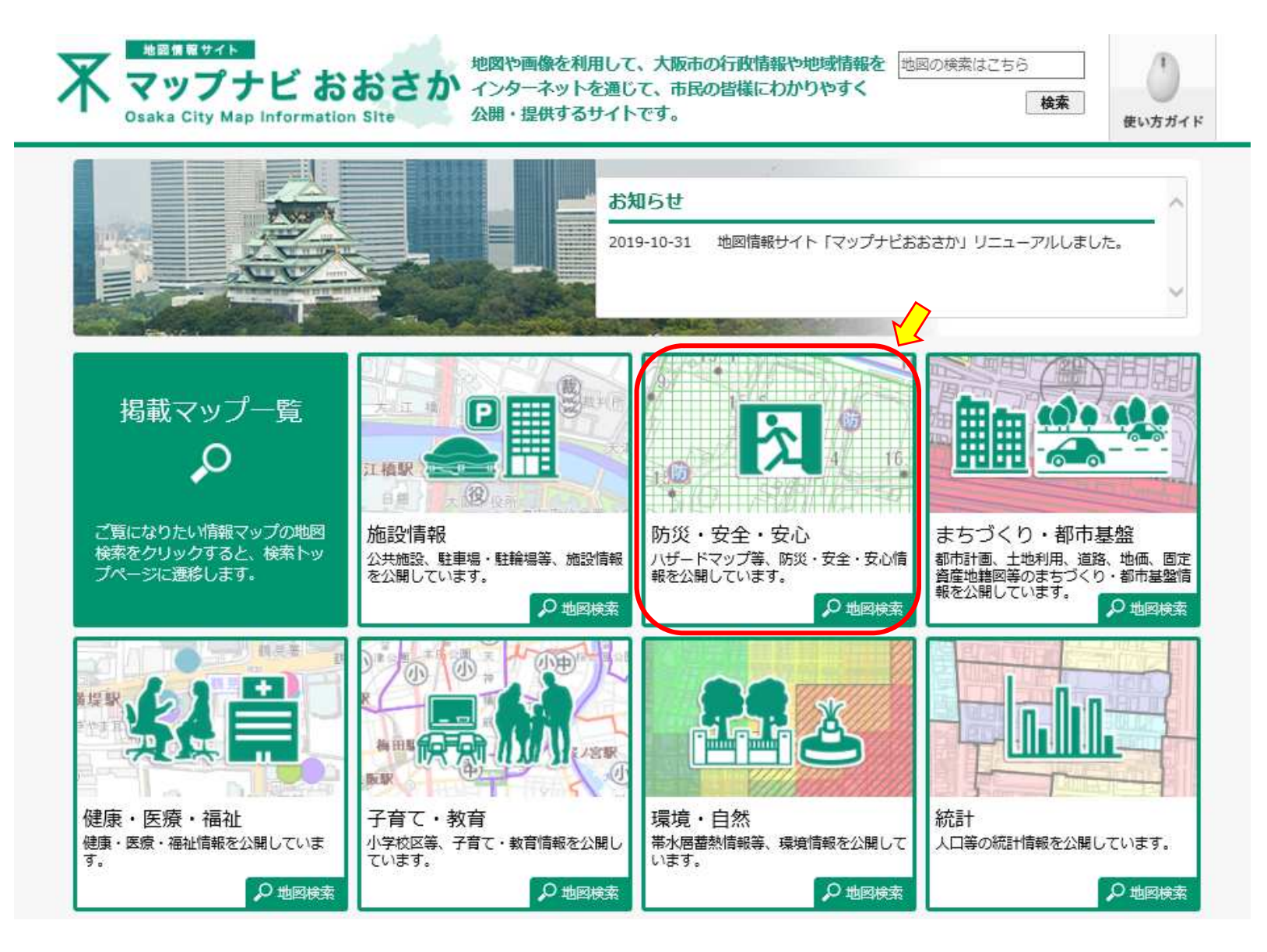

## 「浸水想定区域図」選択

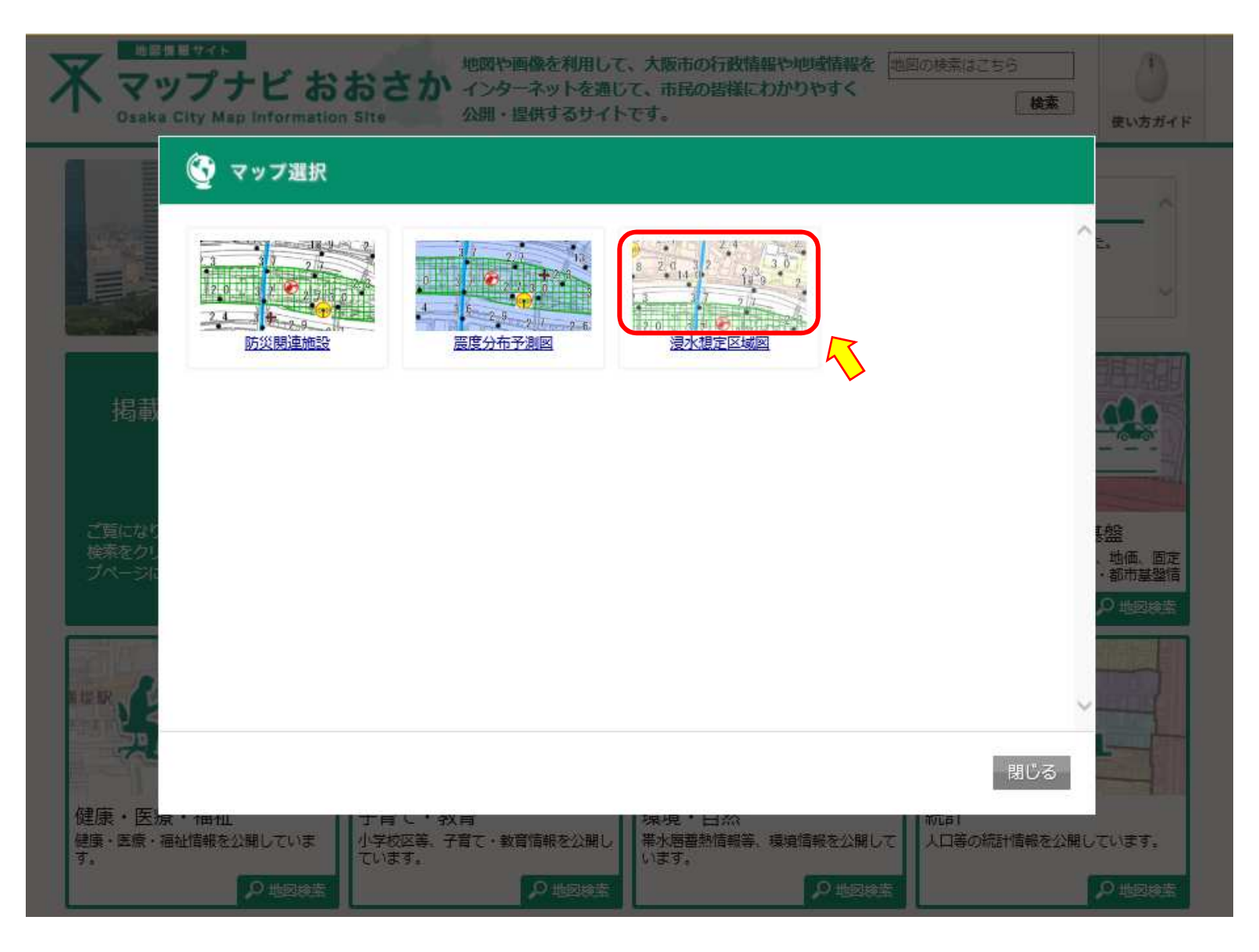

#### 浸水想定等確認手順 「同意する」選択 地震情報サイト ップナビ おおさか Osaka City Map Information Site 使い方ガイド ★ トップページ>利用許諾 下記の事項をご確認のうえ、同意いただける場合「同意する」を押してください。 同意する 同意しない 浸水想定区域网 クリック 本サービスは、大阪市における行政情報を、電子地図を利用してインターネットにより、ご利用者の皆様に提供するものです。 マップナビおおさか利用条件 防災情報マップのご利用にあたっては、次の条件をご確認の上、お進み下さい。 <震度分布予測図について> この予測図は、地震に備えるため、次の地震による震度分布を予測したものです。 想定している地震 作成主体 上町断層帯地震 牛駒淅居帯地震 有馬高槻断層帯地震 大阪府自然災害総合防災対策検討委員会 中央構造線断層帯地震 東南海・南海地震 南海トラフ巨大地震 大阪府防災会議南海トラフ巨大地震災害対策等検討部会 ○ この予測図は、大阪府自然災害総合防災対策検討委員会(平成17年度、平成18年度)及び大阪府防災会議 南海トラフ巨大地震災害対策等検討部会(平成25年) 度)にて一定の仮定及び条件の基に作成されたものであり、地震発生時に本予測図のとおりの状況が実際に発生することを示すものではありません。 地震の震源、規模、地質等によっては、予測を超える震度となる可能性があります。

<液状化予測図について>

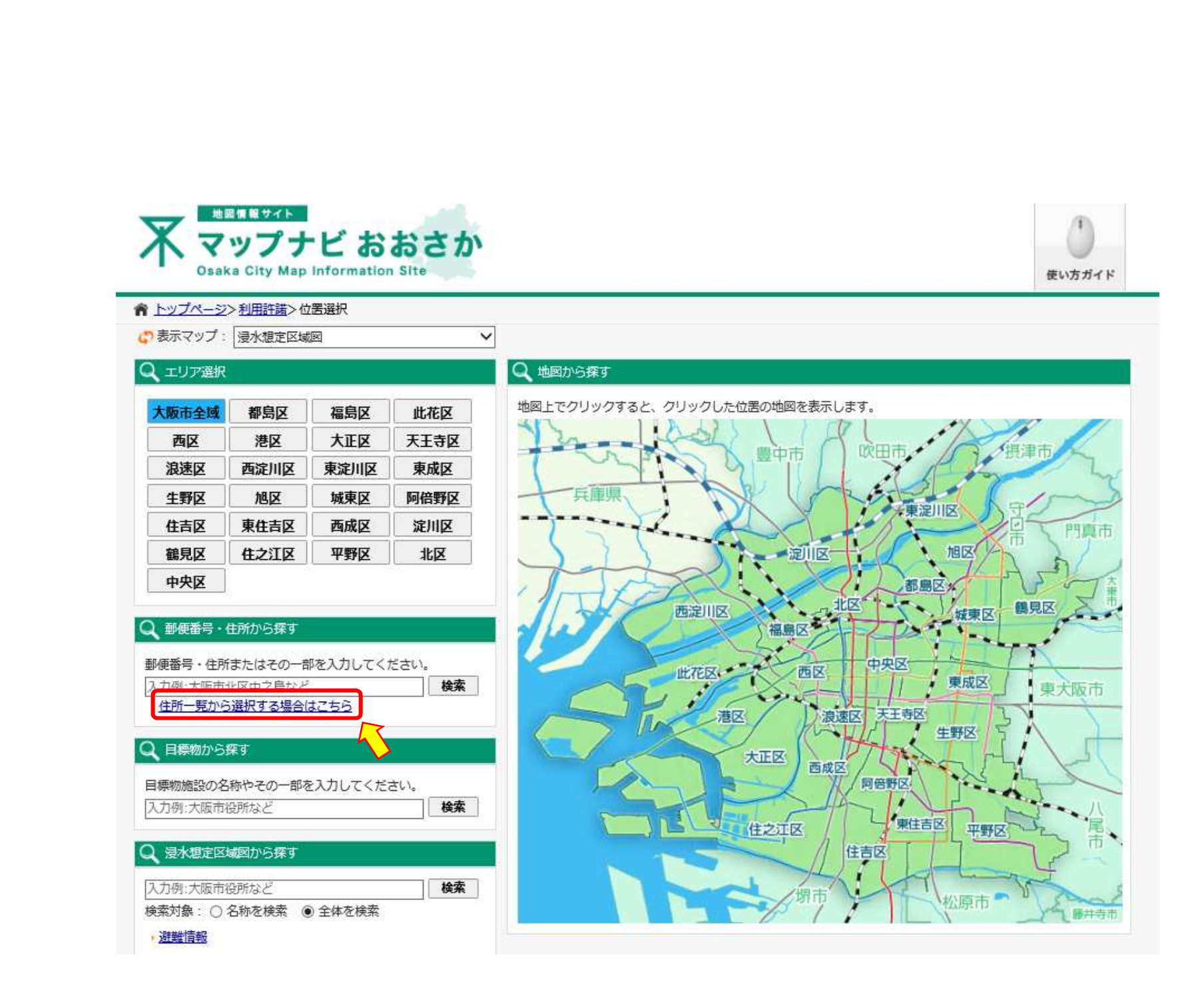

#### 地図(浸水想定図) 例)淀川区役所

![](_page_6_Figure_2.jpeg)

浸水想定等確認手順

### 浸水深確認(1)凡例表示例)淀川区役所

![](_page_7_Figure_2.jpeg)

道路上の黒字表示は標高であり、浸水深 ではありませんので、ご注意ください。

#### 浸水深確認(2)詳細表示例)淀川区役所

![](_page_8_Figure_2.jpeg)

道路上の黒字表示は標高であり、浸水深ではありませんので、ご注意ください。

#### 他河川の浸水想定区域図表示切替 例)神崎川・安威川浸水想定

![](_page_9_Figure_2.jpeg)

#### その他(避難場所・避難所情報等)

![](_page_10_Figure_2.jpeg)